## Nuovo sistema di prenotazione campi

## Novità principali già attive

- 1. Possibilità di prenotare e pagare da casa o da smartphone (solo con credito nella scheda).
- 2. Possibilità di cancellare l'ora prenotata (non concessa nelle ultime 48 ore)
- 3. Possibilità di prenotare per giocare anche con un un non socio (ospite)

## Novità che saranno attivate

Possibilità di ricaricare la scheda da casa con Carta di Credito o Paypal Possibilità di accendere le luci e riscaldamento da smartphone o pc

N.B. Finchè non sarà attivata la ricarica on-line con paypal o carta di credito, la scheda va sempre ricaricata presso la sala soci vicino alla segreteria e le prenotazioni si potranno effettuare solo se c'è credito nella scheda.

## Istruzioni

Tutti i soci riceveranno un messaggio all'indirizzo e-mail dichiarato in sede di iscrizione al Tennis Club Santorso, i soci che non sono in possesso o non hanno dichiarato un indirizzo email potranno prenotare solo dalla sala soci presso la sede.

- 1. Aprire la mail e cliccare nel link per entrare nel nuovo sistema (fliptonic) e assegnare una password che poi si dovrà sempre ricordare per poter entrare nel sistema e prenotare i campi in futuro.
- 2. Una volta entrati nel nuovo sistema di prenotazione inserendo la propria mail e la password impostata, cliccare su "Prenotazione Tennis" e da questo momento si è davanti alla situazione campi della giornata in corso e di quella successiva, cliccare "Succ." per visualizzare i giorni successivi.
- 3. Per prenotare è sufficiente spostare il cursore sopra il giorno e l'ora che si vuole prenotare e cliccare.
- 4. Nella scheda successiva è descritta l'ora e il giorno che si intende prenotare con la possibilità di scegliere se prenotare socio-socio oppure socio-non socio se si intende giocare con un ospite che non è iscritto al Tennis Club Santorso.
- 5. Cliccare su "Conferma" e sulla scheda successiva cliccare su "Salda" e poi su "Chiudi"
- 6. La prenotazione a questo punto è stata effettuata e pagata.
- 7. Per controllare le prenotazioni effettuate cliccare su "Le mie prenotazioni"

Per qualsiasi ulteriore informazione o chiarimento contattare il n. 3356673779